## **Delete Claims**

You can delete claim data for a given month so you can process or re-process your CDT claims.

**Required Permissions:** You must have the **Claims** permission enabled on your account to view and work with claims. Sponsored centers do not have access to this feature.

- 1. From the menu to the left, click **Claims**.
- 2. Select List Claims.
- 3. Click the claim to delete. The Claim Details page opens.
- 4. Click Delete.

| KidKor       | e'<br>tere |                                                                                   |      |         |      |       |                             |  |
|--------------|------------|-----------------------------------------------------------------------------------|------|---------|------|-------|-----------------------------|--|
| *            | 08         | 😭 🕤 Claim Details                                                                 |      |         |      |       |                             |  |
| Kids Kids    |            |                                                                                   |      |         |      |       |                             |  |
| Food Program | ~          | February 2020 Center Would you like to calculate blended rates while calculating? |      |         |      |       | Delete     Itecalculate     |  |
| E Claims     |            |                                                                                   |      |         |      |       |                             |  |
| \$ Expenses  | ~          | Moak                                                                              | Free | Reduced | Pald | Total | Claim Clater                |  |
|              | ~          | Breakfast                                                                         | 0    | 0       | 0    | 0     | Claim Status                |  |
| Reports      |            | AM Snack                                                                          | 0    | 0       | 0    | 0     | Last Calculated: 03/18/2020 |  |
| 💼 Setup      | ~          | Lunch                                                                             | 0    | 0       | 0    | 0     | Awaiting Payment: \$0.00    |  |
| Get Help     |            | PM Snack                                                                          | 0    | 0       | 0    | 0     | Submitted to State: NO      |  |
| ပုံ Logout   |            | Dinner                                                                            | 0    | 0       | 0    | 0     | Claim Actions 🔹             |  |
| ۲            |            | Eve. Snack                                                                        | 0    | 0       | 0    | 0     |                             |  |
|              |            | Participated                                                                      | 11   | 8       | 4    | 23    |                             |  |

5. At the Are You Sure prompt, click Delete.

**Note:** If you delete a claim that contains both At-Risk and Regular meals where the claim is represented in two rows on the View Claims page, both claims are deleted. In this case, the Are You Sure prompt reads: Are You Sure You Want to Delete All Claims for the License Type [LICENSE] for the Month? Click **Delete** to delete both the At-Risk and Regular claim.